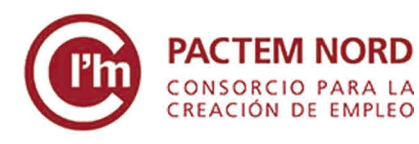

Pla de formació 2020 TICs per a l'ocupació

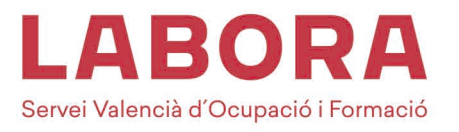

## **COM CREAR UN COMPTE** G<u></u>mail

Google

Crea una cuenta de Google

1) Obrim el nostre navegador i escrivim en el buscador "crear cuenta gmail". Fem clic en el primer resultat.

| Q Todo | E Noticias | Videos | Shopping | Imágenes | : Más | Configuración | Herram |
|--------|------------|--------|----------|----------|-------|---------------|--------|
|--------|------------|--------|----------|----------|-------|---------------|--------|

Para registrarte en Gmail, tienes que crear una cuenta de Google. Puedes usar ese nombre de usuario y esa contraseña para iniciar sesión en Gmail y en otros .

## 2) Fem clic a "Crear una cuenta" i omplim amb les nostres dades.

### Crear una cuenta de Gmail

Para registrarte en Gmail, tienes que crear una cuenta de Google. Puedes usar ese nombre de usuario y esa contraseña para iniciar sesión en Gmail y en otros productos de Google como YouTube, Google Play y Google Drive.

- 1. Ve a la página para crear una cuenta de Google 🗹.
- 2. Sigue los pasos que aparecen en la pantalla para configurar tu cuenta.
- 3. Utiliza la cuenta que acabas de crear para iniciar sesión en Gmail.

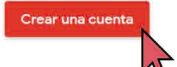

#### Ejemplo Ejemplo mbre de usuario Eiemplo @gmail.com Puedes utilizar letras, números y puntos Prefiero usar mi dirección de correo electrónico actual Confirmación B ..... Utiliza ocho caracteres como mínimo con una combinación de letras, números y símbolos Una cuenta. Todo Google a tu disposición. Prefiero iniciar sesión

## Privacidad y condiciones

Si haces clic en Aceptar a continuación, significa que aceptas las Condiciones de servicio de Google.

Significa también que aceptas nuestra Política de Privacidad, donde se explica cómo procesamos tu información, incluidos estos se explica cómo pr aspectos clave:

#### Datos que tratamos cuando usas Google

- Cuando usas servicios de Google para acciones como escribir un mensaje en Gmail o comentar un vídeo de YouTube, almacenamos la Información que creas.
- O, por ejemplo, si buscas un restaurante en Google Maps o ves un vídeo en YouTube, procesamos la información sobre esa actividad (como el vídeo que has visto, los 10 de dispositivo, las direcciones IP, los datos de cookles y la ubicación).

CANCELAR

3) Acceptem la privacitat i condicions, i ja tindrem el nostre compte de Gmail creat! Ara accedirem amb el nostre nom i contrasenya que hem escollit.

| Google                                                                              | Google<br>Te damos la bienvenida |      |  |  |
|-------------------------------------------------------------------------------------|----------------------------------|------|--|--|
| Utiliza tu cuenta de Google                                                         | Prueba@gmail.com >               |      |  |  |
| Correo electrónico o teléfono                                                       | C Introduce tu contraseña        |      |  |  |
| þrueba@gmail.com ×                                                                  | ••••••                           | 0    |  |  |
| ¿Has olvidado tu correo electrónico?                                                |                                  |      |  |  |
|                                                                                     | ¿Has olvidado tu contraseña?     | uien |  |  |
| ¿No es tu ordenador? Usa ventanas InPrivate para iniciar<br>sesión. Más información |                                  |      |  |  |
|                                                                                     |                                  |      |  |  |

# **COM USAR EL NOSTRE COMPTE** Grai

## ¿Per a què servix cada pestanya?

|   | At .                       |               |
|---|----------------------------|---------------|
|   |                            | Mensaje nuevo |
|   | <br>Correu del destinatari | Destinatarios |
| · | Títol del correu           | Asunto        |
|   | Text que volem escriure    |               |

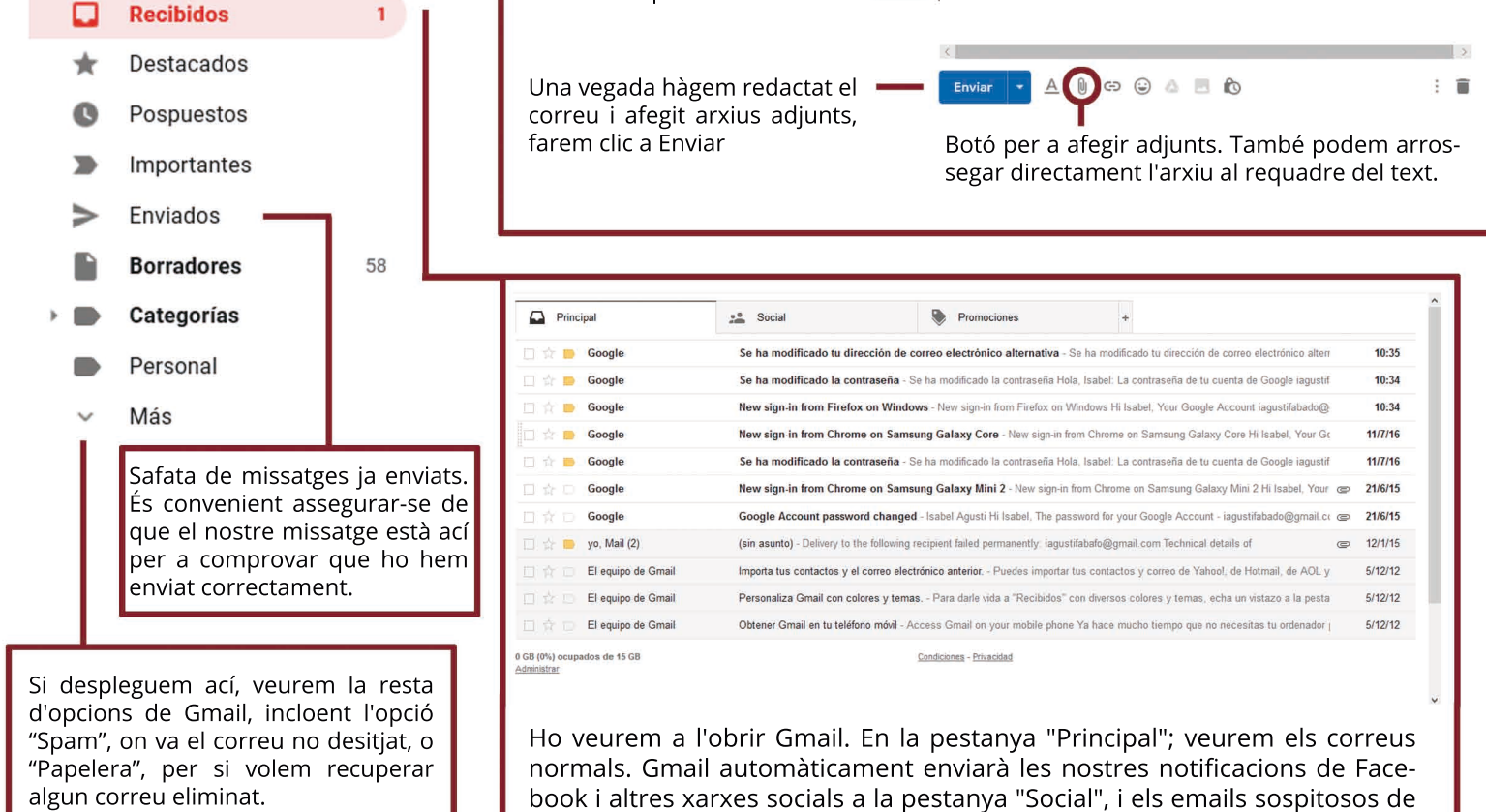

### ¿Com guardar i adjuntar documents?

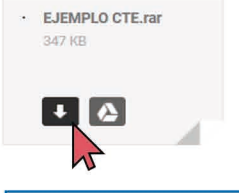

Al final d'un correu ens apareixerà un arxiu adjunt. Si fem clic en la fletxa, ens donarà l'opció d'obrir-ho, guardar-ho (es guardarà automàticament en "Descargas", o "Guardar como" desplegant la fletxa, per a triar on guardar-ho.

arribat l'email que esperàvem.

| ¿Qué quieres hacer con EJEMPLO CTE.rar (347 KB)?<br>De: mail-attachment.googleusercontent.com | Abrir | Guardar | ^ | Cancelar | × |
|-----------------------------------------------------------------------------------------------|-------|---------|---|----------|---|

| - 🖃 🕆 🕈 🕹 🛛 Es       | te equipo > Descargas                     | ✓ Ŭ Bus               | car en Descargas   | ,e    |  |
|----------------------|-------------------------------------------|-----------------------|--------------------|-------|--|
| Organizar • Nueva ca | rpeta                                     |                       | . · .              | 1 0   |  |
| 📜 Proyecto Pedralt ^ | Nombre                                    | Fecha de modificación | Tipo               | Tamai |  |
| OneDrive             | V El mes pasado (1)                       |                       |                    |       |  |
| Este equipo          | FOTOS                                     | 18/03/2020 23:17      | WinRAR archive     | 122.  |  |
| Descargas            | v al principio de este año (4)            |                       |                    |       |  |
| Descargas            | 🛃 200123_Entrega_las ideas_grupo_5_Jubila | 22/02/2020 20:20      | Adobe Acrobat D    | 16    |  |
| Documentos           | Práctica 2º                               | 20/02/2020 21:22      | Documento de Mi    |       |  |
| Escritorio           | wetransfer-c183b3                         | 20/02/2020 20:53      | WinRAR ZIP archive | 67    |  |
| Imagenes             | FuturReto-2020                            | 07/01/2020 16:55      | Adobe Acrobat D    |       |  |
| J Música             | v hace mucho tiempo (40)                  |                       |                    |       |  |
| Objetos 3D           | E Invoice                                 | 20/12/2019 14:47      | Adobe Acrobat D    |       |  |
| Vídeos 🗸             | •                                         |                       |                    | >     |  |
| Nombr                | FOTOS                                     | ~ To                  | dos los archivos   | 2     |  |

Adjuntar és el procés invers. Al fer clic en la icona que hem vist abans, se'ns desplegarà un explorador com este, on haurem de seleccionar l'arxiu que volem adjuntar.

publicitat a "Promociones". Convé revisar-los junt amb "Spam" si no ens ha

## **CONSORCIO PACTEM NORD**

Resol els teus dubtes contactant amb nosaltres en: apoyotecnologicobae@consorci.info 664552700 **R** 627791551 Per a ampliar la teua formació, fes clic al següent enllaç: <u>https://www.consorci.info/webempleo.html</u>